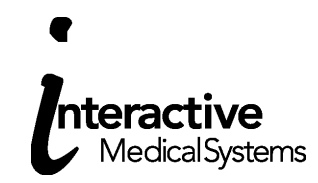

### www.ims-tpa.com Access to Online Participant Portal

Accessing the system is a two-part process: Registration and Secure Authentication.

Participants who already have a username and password will skip the registration process. Instead, they will enter their current participant portal user name and password and complete the Secure Authentication Setup process (see page two).

# **Registration Process**

New users or users who do not have a current username and password must register and then complete the Secure Authentication Setup process.

| Home • Members                                             | Consumer Accounts                               |
|------------------------------------------------------------|-------------------------------------------------|
| Member Login / Register                                    | Member Resource Library                         |
| Login to check your balance and view<br>your transactions. | View Educational Content, Forms &<br>Documents. |
|                                                            | Click Here                                      |

- Click 'Members'
- Click 'Consumer Accounts'
- Click 'Login'
- A new webpage will open.
- Click the 'Register' button in the top left corner of the page

**Step 1:** A Registration Page will display with all required values. The user must populate all the required fields. Enter in your IMS card number (if available). If you do not have a card you must enter in your Employer ID which is a unique ID assigned to your employer. Contact your HR or IMS at 919-877-9933 ext 5052 if you do not know this ID. You may also be asked to enter in your Employee ID which is your SSN.

| STEP 1 STEP 2 STEP 3           | STEP 4 STEP 5 STEP 6                                                        |  |  |
|--------------------------------|-----------------------------------------------------------------------------|--|--|
| You are on step 1 of 6         |                                                                             |  |  |
| Let's get you registered - pla | ease provide the information below.                                         |  |  |
|                                |                                                                             |  |  |
| First Name *                   |                                                                             |  |  |
| Last Name *                    |                                                                             |  |  |
| Zip Code *                     |                                                                             |  |  |
| I                              | Check this box if you received a<br>debit card for your benefit<br>account. |  |  |
| Benefit Account Debit Card *   |                                                                             |  |  |
|                                | V NEXT                                                                      |  |  |

Step 2: You must receive a verification code. If the system does not have an email address or phone number for you or cannot locate your account, please contact IMS at 919-877-9933 ext 5052 and we can assist you in setting up your online account.

Enter in the code sent to you:

|                           | (P 2 $>$ STEP 3 $>$ STEP 4 $>$ S | TEP 5 STEP 6 |
|---------------------------|----------------------------------|--------------|
|                           | You are on step 2 of 6           |              |
| An SMS has been sent      | to the following phone:          |              |
| Enter the verification co | ode that you received via SMS    | below:       |
|                           | Resend verification code         |              |
|                           | l did not receive my code        |              |
| X CANCEL                  | ← ВАСК                           | V NEXT       |

#### Step 3: Set up your account

| STEP 1 > STEP 2 > STEP 3 > STEP 4 > STEP                 | 5 STEP 6 |
|----------------------------------------------------------|----------|
| You are on step 3 of 6                                   |          |
| Create a user name, email and password for your account. |          |
| 🗇 User Name *                                            |          |
| 🖄 Email *                                                |          |
| Password* ?                                              |          |
| Password Strength                                        |          |
| Confirm Password *                                       |          |
| × cancel ← back ✓                                        | ✓ NEXT   |

#### Step 4: Complete the Security Questions

| STEP 1 STEP 2 STEP 3                                               | 3 > STEP 4 > STEP 5 > STEP 6                                                                                                    |
|--------------------------------------------------------------------|----------------------------------------------------------------------------------------------------|
| You are d                                                          | on step 4 of 6                                                                                                    |
|                                                                    |                                                                                                    |
| Select Question 1*                                                 |                                                                                                    |
| What was your boss's first name at your first job?                 | Please use the select boxes labelled select question 1, select                                                                                |
| Question 1 Response *                                              | question 2, select question 3, and select question 4 to choose questions which are relevant to you and then enter answers to those questions. |
| Type your answer here                                              |                                                                                                    |
| Select Question 2 *                                                |                                                                                                    |
| What was the name of your first pet?                               |                                                                                                    |
| Question 2 Response *                                              |                                                                                                    |
| Type your answer here                                              |                                                                                                    |
| Select Question 3 *                                                |                                                                                                    |
| In what time of day was your oldest child born? (roun $\checkmark$ |                                                                                                    |
| Question 3 Response *                                              |                                                                                                    |
| Type your answer here                                              |                                                                                                    |
| Select Question 4 *                                                |                                                                                                    |
| What is the first name of your grandmother (your fat 🛇             |                                                                                                    |
| Question 4 Response *                                              |                                                                                                    |
| Type your answer here                                              |                                                                                                    |
|                                                                    |                                                                                                    |

Step 5: Confirm your name and Add you email.

Step 6: Confirm all information is accurate and click 'Submit'

Setup is now complete.

| Success                                                                                                    |
|----------------------------------------------------------------------------------------------------|
| You have successfully completed the<br>registration process                                                          |
| The next time you sign on to access your account information you will be asked to provide your username and password |
| 0 To protect your personal information you may occasionally be required to complete additional authentication        |
| V DONE                                                                                                    |

## **Forgotten Passwords**

To reset a password, a user must:

- Enter his/her user ID in the login box
- Answer the security questions (if applicable)
- Click the "Forgot your password?" link
- Enter a New Password The password must meet the password criteria
- Confirm Password

# User Lock Out

A user will become locked out by: three successive failed attempts to answer challenge questions or three successive failed attempts to enter a correct password. If a participant failed to answer security questions, Interactive Medical Systems must unlock the account. The user should contact IMS. IMS will assign a temporary password.

The participant will then enter the current username and be asked to enter the temporary password. Once the temporary password is entered correctly, the user will setup a new picture, passphrase, security questions/answers and will have the opportunity to enter a new password.